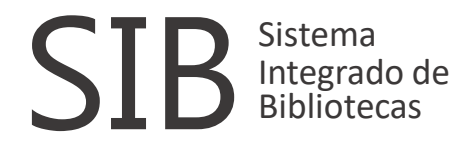

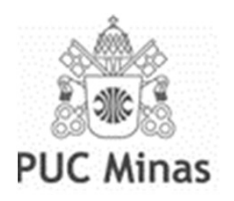

# ACESSE À PLATAFORMA OREILLY®

https://www.oreilly.com/library-access/

Para cadastro, acesse o link Obs.: A página pode ser traduzida pelo navegador Clique em: "Institution not listed?"

## **O'REILLY**®

## Welcome! Get instant access through your library.

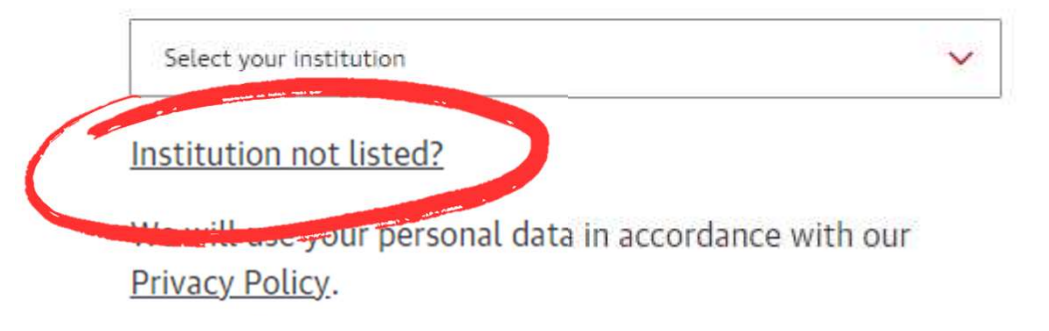

Digite seu e-mail acadêmico ou institucional.

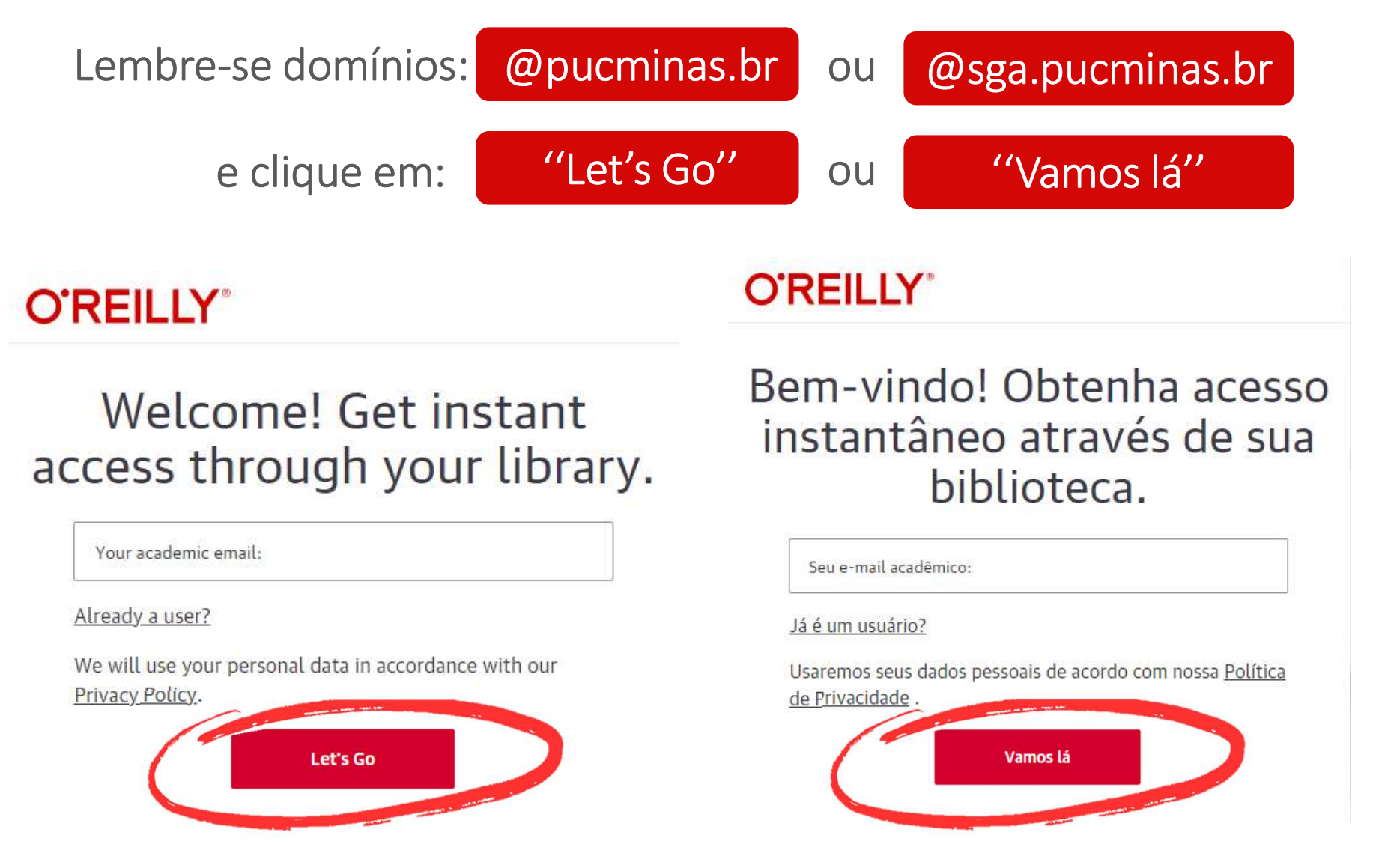

Na tela seguinte, clique em:

"Go lt"

"Entendi"

Você será direcionado para a plataforma O'Reilly.

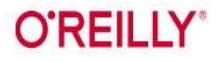

#### Welcome to the O'Reilly Learning Platform!

Your institution provides you free access to our 35K+ books, 30K+ hours of video, curated learning paths, case studies, interactive tutorials, audio books, and O'Reilly conference videos!

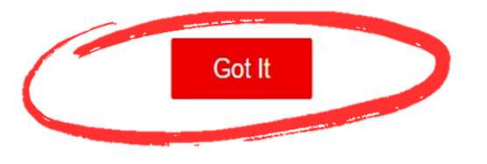

#### **O'REILLY**<sup>®</sup>

ou

## Bem-vindo à plataforma de aprendizagem O'Reilly!

Sua instituição oferece acesso gratuito aos nossos mais de 35 mil livros, mais de 30 mil horas de vídeo, caminhos de aprendizagem com curadoria, estudos de caso, tutoriais interativos, livros de áudio e vídeos de conferências da O'Reilly!

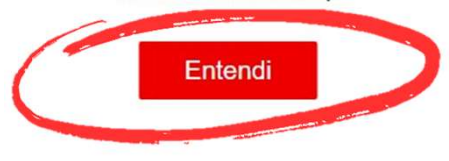

#### Your O'Reilly Access - Activation Required!

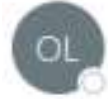

O'Reilly Learning Platform <reply@et.oreilly.com> Para O Biblioteca

Welcome to O'Reilly-just one more step!

Hello .,

Congratulations! You're just moments away from having full access to O'Reilly, your comprehensive resource for answers, research, and personalized content.

Use O'Reilly to stay ahead. With on-the-go and on-demand access to thousands of books, videos, expert-curated courses, and interactive learning environments, O'Reilly will assist you throughout your studies and prepare you for a successful career.

#### FINISH CREATING YOUR FREE ACCOUNT

At O'Reilly, we pride ourselves on our commitment to protecting your privacy. Our data governance and privacy policies reflect our company's values and how we strive to maintain your privacy. For details, please refer to our <u>Privacy Policy</u>.

Thanks! The O'Reilly team

P.S. And with an account you can access O'Reilly wherever it's convenient—you don't need to be on campus to log in! Será enviada uma mensagem para o endereço de e-mail digitado anteriormente para cadastro da senha (guarde esta senha), com ela poderá fazer o login no aplicativo O'Reilly, no site, baixar livros e vídeos para visualização offline.

Clique em:

"FINISH CREATING YOUR FREE ACCOUNT"

Após este primeiro cadastro a plataforma será acessada por usuário e senha cadastrados através do site abaixo ou aplicativo que pode ser baixado via IOS e Android.

#### www.oreilly.com/member/login

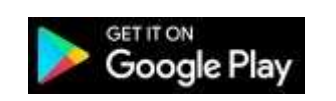

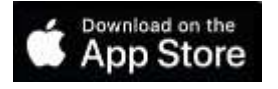

Para os futuros acessos:

Ao inserir o e-mail institucional e a O'Reilly não reconhecer, siga as seguintes orientações:

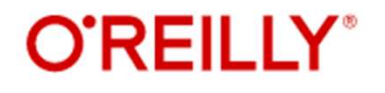

## Welcome! Get instant access through your library.

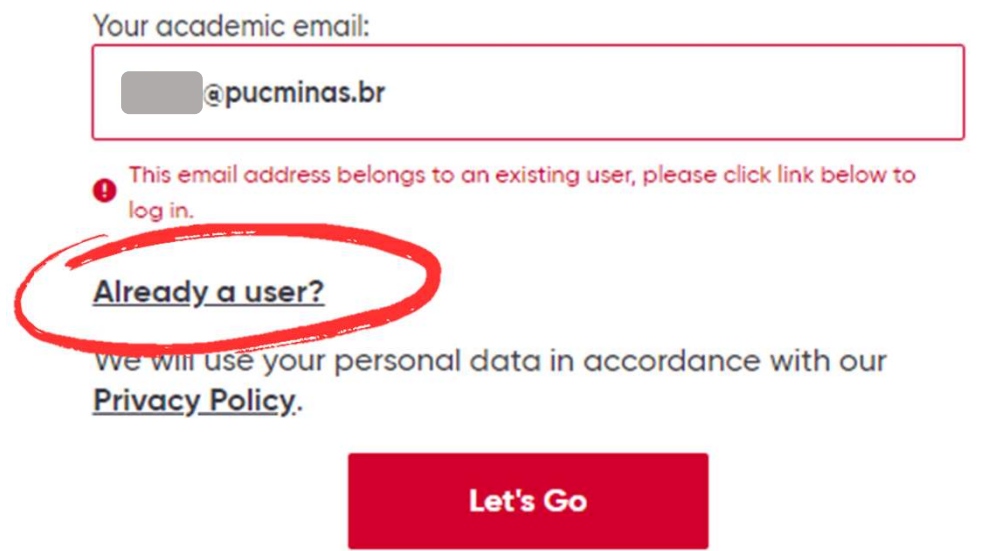

Clique em:

"Already a user?"

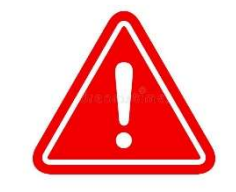

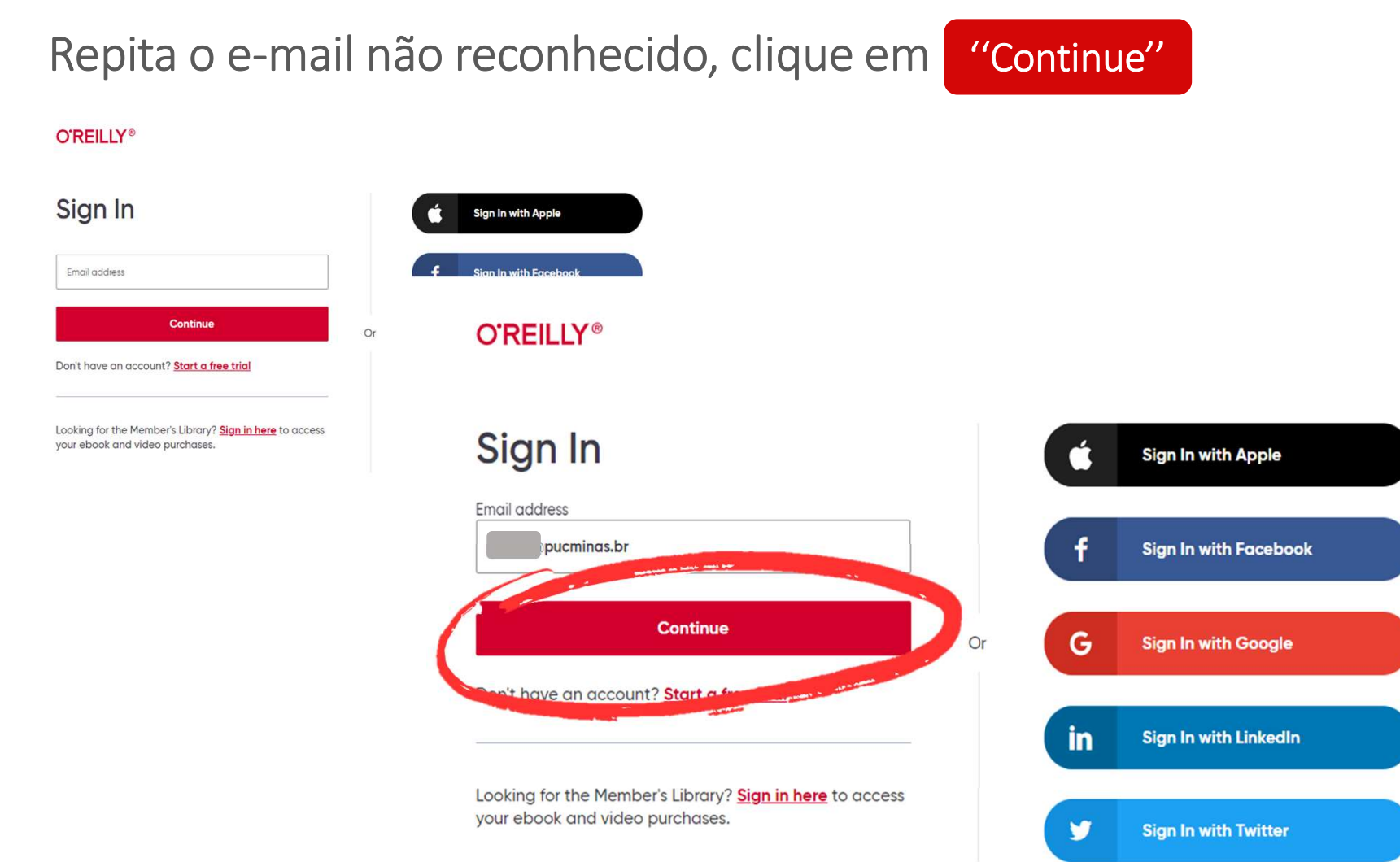

Em seguida cadastre uma senha (password) e clique em

"Sign in"

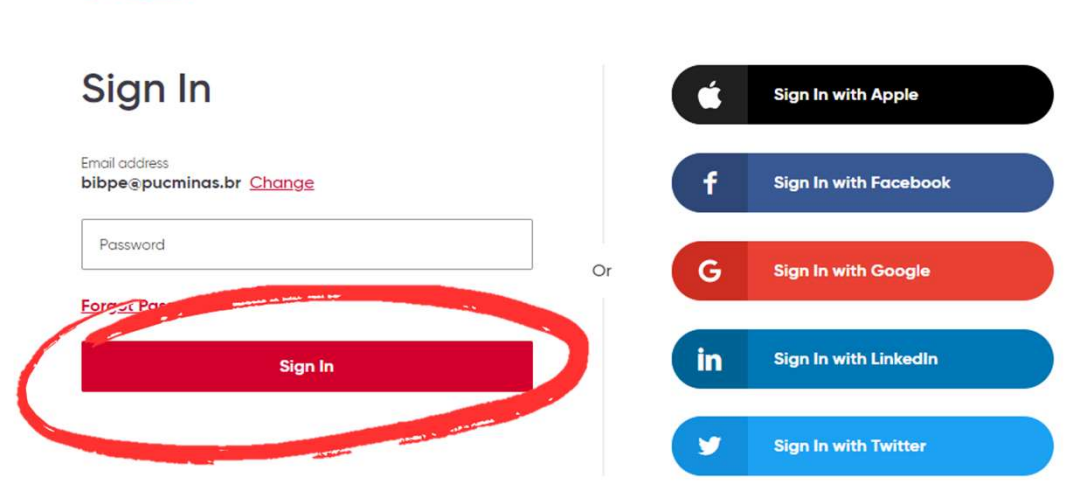

#### **O'REILLY®**

Clique em "Got It" você será remetido para a página dos e-books.

### **O'REILLY**°

## Welcome to the O'Reilly Learning Platform!

Your institution provides vou free access to our 35K+ books. 30K+ hours of video, case studies, interactive tutorials, audiobooks, and O'Reilly conference videos!

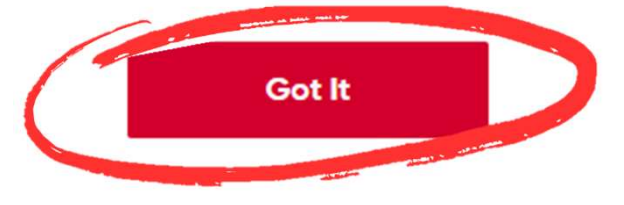

Pronto! Já poderá acessar os conteúdos disponíveis de qualquer lugar!

Menu superior permite realizar pesquisas. O usuário consegue pesquisar o que está disponível por tópicos e/ou digitando a busca.

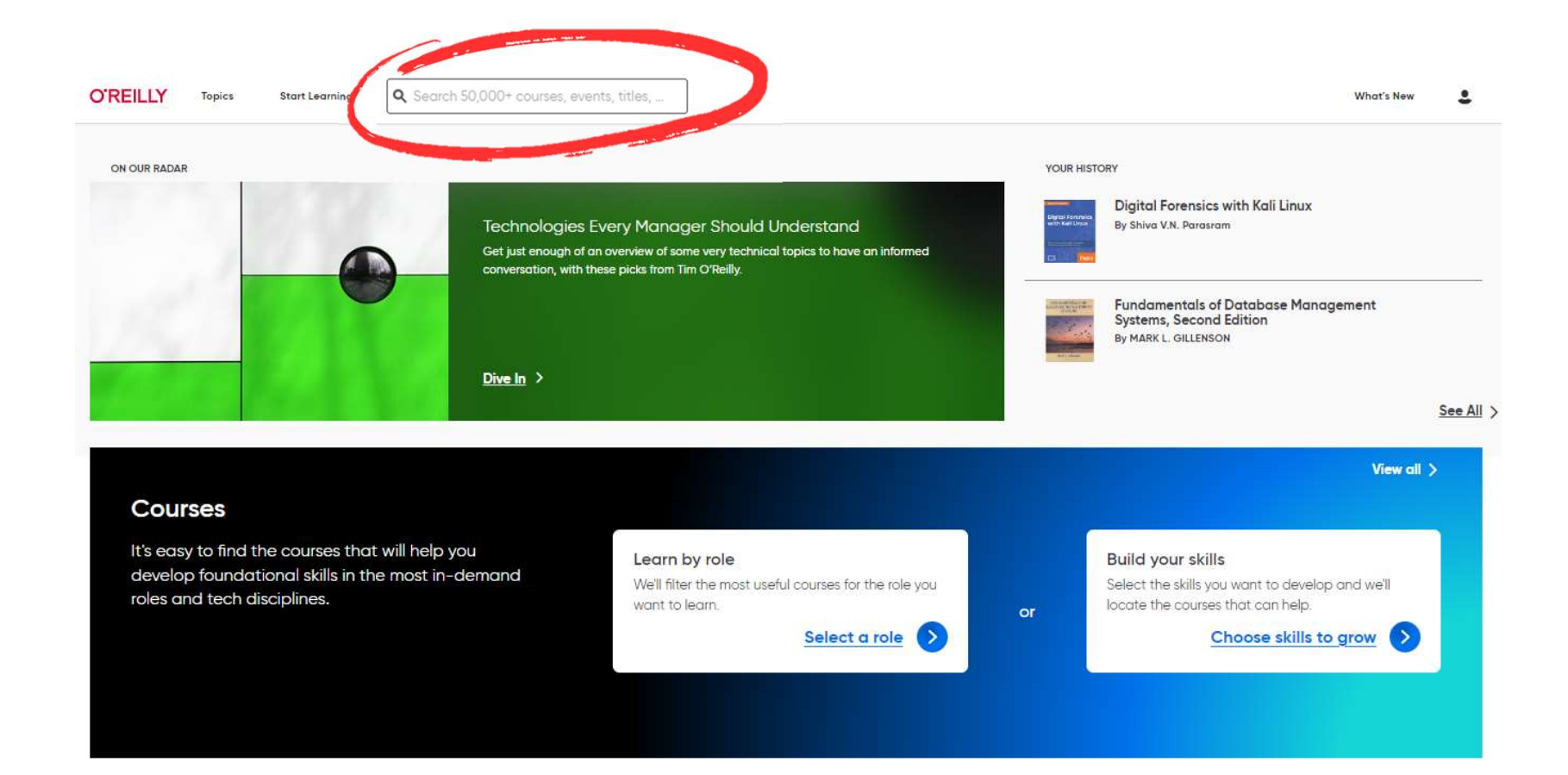

O menu superior direito, o usuário acompanha sua atividade, lista de reprodução, além de verificar o que há de novo na plataforma.

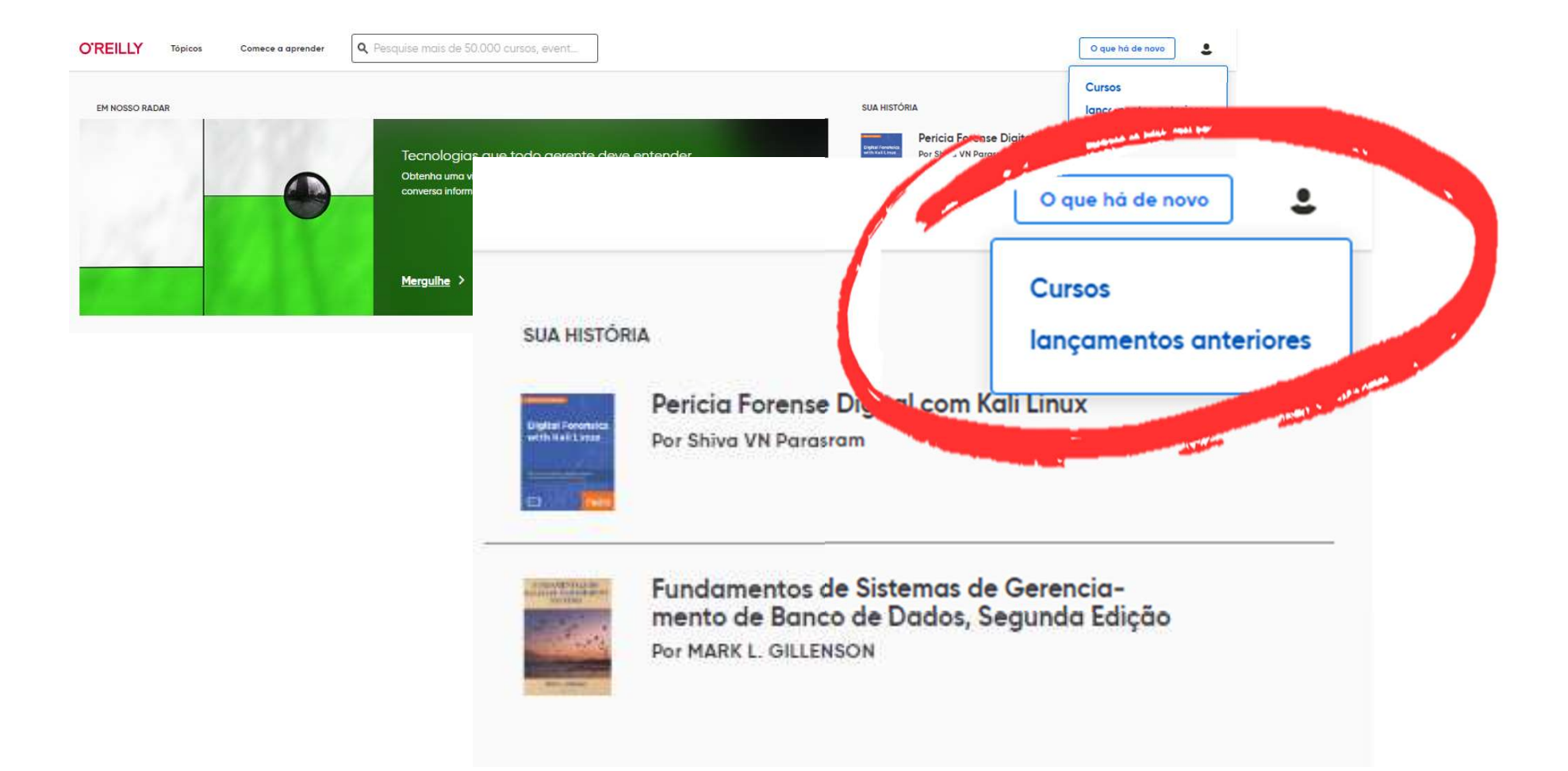

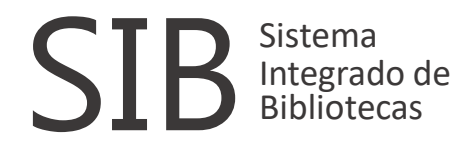

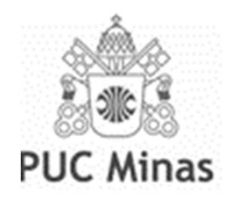

## Para mais informações sobre a Plataforma O'Reilly, entre em contato com a Biblioteca.

Setor de Base de Dados (31) 3319-4292 bibbd@pucminas.br